# Open clinica sur Raspberry pi

## Installation

### Caractéristiques de la machine

- 768 Mo de RAM minimum (1 Go ou plus recommandé)
- 4 Go de disque minimum (16 Go recommandés)

### Installez le serveur

Installez :

- le serveur Tomcat
- le serveur PostgreSQL

Installation des paquetages : \*

```
sudo apt-get update
sudo apt-get dist-upgrade
sudo apt-get install postgresql tomcatv tomcatv-admin pwgen libpg-java
openjdk-v-jdk
```

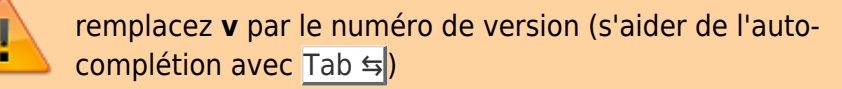

## **Configurez Tomcat**

\*

```
<listener><listener-class>php.java.servlet.ContextLoaderListener</listener-
class></listener>
<servlet><servlet-name>PhpJavaServlet</servlet-name><servlet-
class>php.java.servlet.PhpJavaServlet</servlet-class>
</servlet>
<servlet>
<servlet><servlet-name>PhpCGIServlet</servlet-name><servlet-
class>php.java.servlet.fastcgi.FastCGIServlet</servlet-class>
<init-param><param-name>prefer_system_php_exec</param-name><param-
value>On</param-value></init-param>
<init-param><param-name>php_include_java</param-name><param-
value>Off</param-value></init-param>
```

```
</servlet>
<servlet-mapping><servlet-name>PhpJavaServlet</servlet-name><url-
pattern>*.phpjavabridge</url-pattern> </servlet-mapping>
<servlet-mapping><servlet-name>PhpCGIServlet</servlet-name><url-
pattern>*.php</url-pattern></servlet-mapping>
```

## Installation

Installez java, postgresql (aidez-vous de l'auto-complétion par la touche Tab 🛱 pour les versions) :

```
    sudo apt-get update
sudo apt-get upgrade
sudo apt-get install openjdk-vx-jdk postgresql phppgadmin -y
```

## Téléchargement

Téléchargez Tomcat sur http://tomcat.apache.org/download-70.cgi

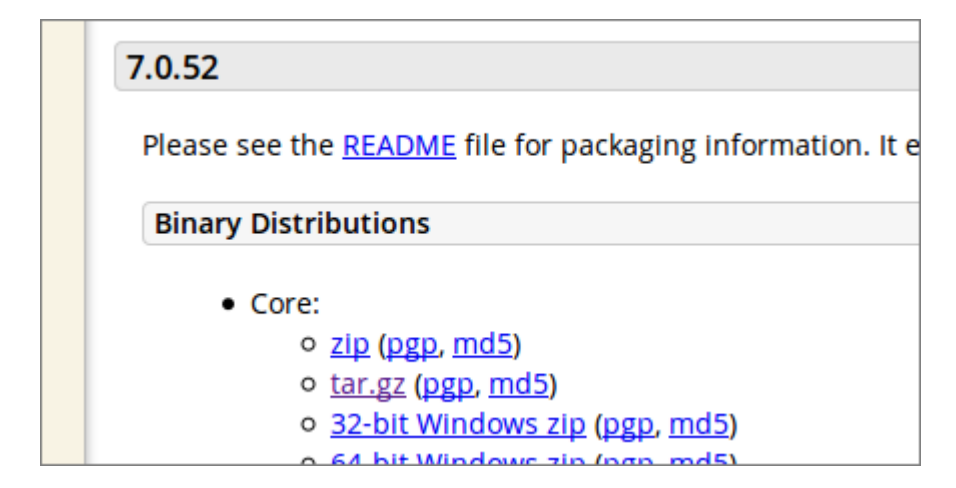

Dans Binary Distributions/Core, choisir le lien tar.gz.

Le placer, par exemple, dans le dossier /home/\$USER/Téléchargements.

Pour l'installer sur un Raspberry, le copier via scp vers un répertoire du Raspberry Pi :

• scp ~/Téléchargements/apache-tomcat-[version].tar.gz pi@framboise:/home/pi

Téléchargez le logiciel de OpenClinica sur le site :

### https://community.openclinica.com/project/openclinica.

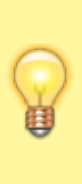

Pour télécharger le logiciel, vous devez avoir un compte utilisateur de la communauté de OpenClinica, à créer gratuitement. Vous devrez vous connecter au compte pour télécharger le logiciel de OpenClinica

Dé-compressez le fichier **OpenClinica-v.x.y.z.zip** téléchargé  $\rightarrow$  un répertoire **OpenClinica-v.x.y.z** apparaît.

## Installez java

Créez le lien symbolique : \*

sudo ln -s /usr/lib/jvm/jdk\* /usr/local/java

Vous pouvez vérifier par : \*

ll /usr/local

Le lien doit apparaître.

## **Installez Tomcat**

Allez dans le répertoire de téléchargement et décompressez l'archive téléchargée :

```
    cd /home/$USER/Téléchargements
sudo tar -zxvf apache-tomcat-v.x.y.tar.gz
```

Un répertoire apache-tomcat-v.x.y/ apparaît.

Déplacez ce répertoire vers /usr/local/ et créez le lien tomcat :

sudo mv apache-tomcat-v.x.y/ /usr/local/
 sudo ln -s /usr/local/apache-tomcat-v.x.y /usr/local/tomcat

Créez l'utilisateur tomcat avec le mot de passe tomcat :

• sudo adduser tomcat

3/9

Last update: 2022/08/13 21:57 logiciel:internet:openclinica:ocfnf https://nfrappe.fr/doc-0/doku.php?id=logiciel:internet:openclinica:ocfnf

| Ajout de l'utilisateur « tomcat »                                             |
|-------------------------------------------------------------------------------|
| Ajout du nouveau groupe « tomcat » (1004)                                     |
| Ajout du nouvel utilisateur « tomcat » (1001) avec le groupe « tomcat »       |
| Le répertoire personnel « /home/tomcat » existe déjà. Rien n'est copié depuis |
| /etc/skel ».                                                                  |
| Entrez le nouveau mot de passe UNIX :                                         |
| Retapez le nouveau mot de passe UNIX :                                        |
| passwd : le mot de passe a été mis à jour avec succès                         |
| Modification des informations relatives à l'utilisateur tomcat                |
| Entrez la nouvelle valeur ou « Entrée » pour conserver la valeur proposée     |
| Nom complet []:                                                               |
| N° de bureau []:                                                              |
| Téléphone professionnel []:                                                   |
| Téléphone personnel []:                                                       |
| Autre []:                                                                     |
| Cette information est-elle correcte ? [0/n]                                   |

Et rendez-le propriétaire des répertoires de tomcat :

 cd /usr/local/tomcat sudo chown -R tomcat:tomcat . sudo chmod -R 6770 .

Pour pouvoir intervenir sans être root, rendre l'utilisateur **\$USER** membre du groupe tomcat :

sudo usermod -aG tomcat \$USER

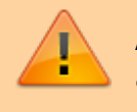

Attention à mettre le **-a** : sinon, \$USER changera de groupe au lieu d'ajouter tomcat

Pour définir le mot de passe de l'utilisateur **tomcat**, ouvrez le fichier /usr/local/tomcat/conf/tomcat-users.xml en ajoutant ces lignes (entre les balises tomcat-users):

#### /usr/local/tomcat/conf/tomcat-users.xml

L'utilisateur est tomcat, son mot de passe est tomcat, ses rôles sont tomcat, admin-gui et

#### manager-gui.

Démarrez le serveur Tomcat:

• sudo /usr/local/tomcat/bin/startup.sh

Ouvrez dans un navigateur l'adresse

- en local : http://localhost:8080
- sur internet : http://<adresse\_du\_site>:8080

La page de tomcat doit s'afficher :

| Home                                                                                      | Documentation                                                                 | Configuration                                                         | Examples                                     | Wiki Mailing | g Lists                              |                                                                            |                 | Find Help |  |  |  |
|-------------------------------------------------------------------------------------------|-------------------------------------------------------------------------------|-----------------------------------------------------------------------|----------------------------------------------|--------------|--------------------------------------|----------------------------------------------------------------------------|-----------------|-----------|--|--|--|
| Apache Tomcat/8.0.3                                                                       |                                                                               |                                                                       |                                              |              |                                      |                                                                            |                 |           |  |  |  |
|                                                                                           | If you're seeing this, you've successfully installed Tomcat. Congratulations! |                                                                       |                                              |              |                                      |                                                                            |                 |           |  |  |  |
|                                                                                           |                                                                               | Recomme<br><u>Security C</u><br><u>Manager A</u><br><u>Clustering</u> | Server Status<br>Manager App<br>Host Manager |              |                                      |                                                                            |                 |           |  |  |  |
| Developer Quick Start                                                                     |                                                                               |                                                                       |                                              |              |                                      |                                                                            |                 |           |  |  |  |
| Tomcat                                                                                    | t Setup                                                                       | <u>Realms &amp;</u>                                                   |                                              |              | Examples                             | Servlet Specifications                                                     |                 |           |  |  |  |
| First W                                                                                   | eb Application                                                                | :                                                                     | JDBC DataSo                                  | ources       |                                      |                                                                            | Tomcat Versions |           |  |  |  |
| Mana                                                                                      | aging Tomca                                                                   | t                                                                     |                                              | Docume       | entation                             |                                                                            | Getting Help    |           |  |  |  |
| For security, access to the <u>manager webapp</u><br>is restricted. Users are defined in: |                                                                               |                                                                       |                                              | Tomcat 8.    | .0 Documentation<br>.0 Configuration | FAQ and <u>Mailing Lists</u><br>The following mailing lists are available: |                 |           |  |  |  |

Pour que tomcat se lance automatiquement à chaque démarrage, recopiez le fichier ~/Téléchargements/OpenClinica-v.x.y.z/install-docs/linux/tomcat :

 cd /etc/init.d/ sudo cp ~/Téléchargements/OpenClinica-v.x.y.z/install-docs/linux/tomcat
 .

Rendez-le exécutable et ajoutez-le à la liste des programmes au démarrage :

 sudo chmod a+x /etc/init.d/tomcat sudo update-rc.d tomcat defaults

## Installez postgresql et phppgadmin

Un utilisateur système postgres a été créé à l'installation. Il n'a pas de mot de passe : c'est un utilisateur bloqué et le mieux est qu'il le reste.

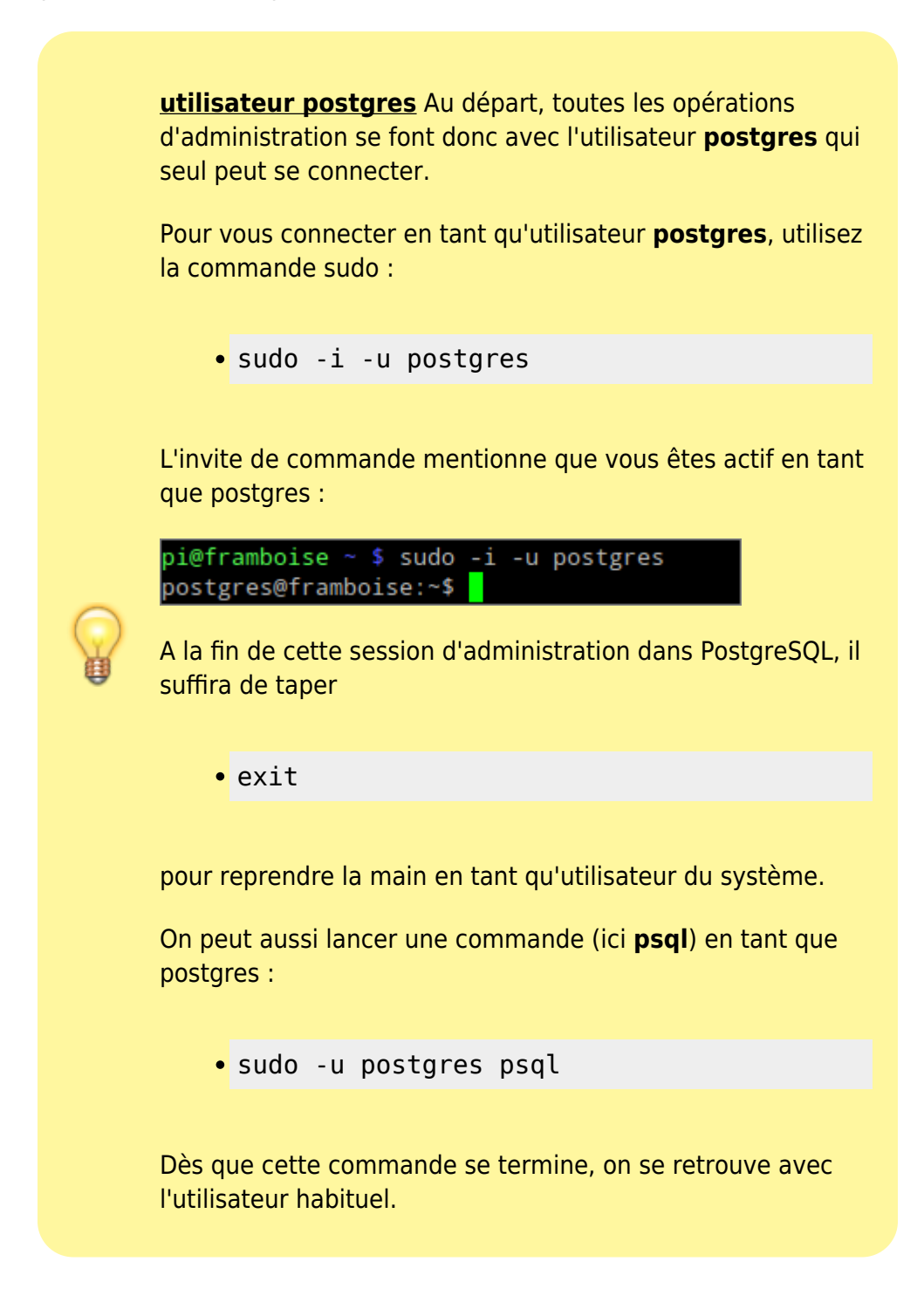

### Création d'un nouvel utilisateur pour gérer postgresql

Nous allons créer l'utilisateur qui nous permettra de gérer postgresql.

Pour cela, lancez l'outil d'administration de PostgreSQL en tant qu'utilisateur postgres :

sudo -u postgres psql

```
pi@framboise ~ $ sudo -i -u postgres
postgres@framboise:~$ psql
psql (9.1.12)
Saisissez « help » pour l'aide.
postgres=#
```

Vous êtes dans une interface en ligne de commande, en tant que **root** (# en bout de ligne).

Pour créer un environnement plus sûr, créez un rôle pour l'administration, avec toutes les autorisations sauf l'héritage des droits :

 CREATE ROLE <admin> LOGIN ENCRYPTED PASSWORD '<mot\_de\_passe>' SUPERUSER NOINHERIT CREATEDB CREATEROLE;

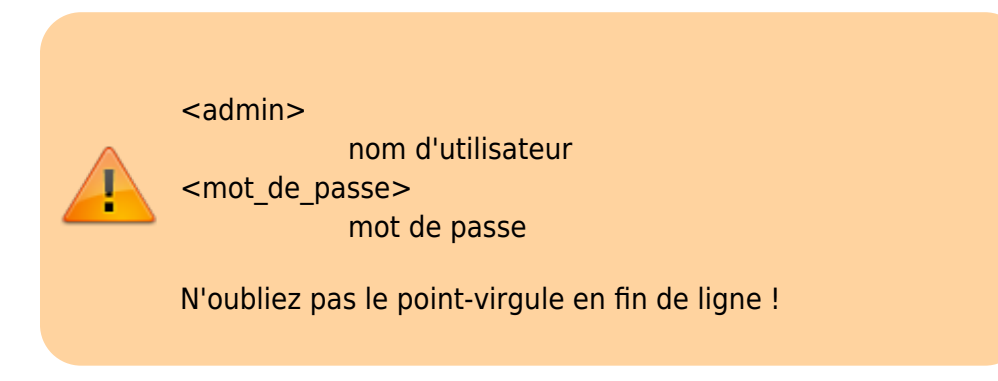

Quittez l'environnement psql :

• \q

Vérifiez en essayant de vous connecter avec l'utilisateur que vous venez de créer :

```
• sudo -i -u postgres
```

## Installation de l'interface web PhpPgAdmin

Installons maintenant l'interface web **PhpPgAdmin** pour PostgreSQL qui simplifie grandement la mise en place et l'administration.

Ouvrez avec les droits d'administration le fichier /etc/lighttpd/lighttpd.conf et ajoutez la ligne suivante à la fin du fichier :

### /etc/lighttpd/lighttpd.conf

alias.url += ( "/phppgadmin" => "/usr/share/phppgadmin/")

L'adresse http://monsite.tld/phppgadmin pointe maintenant sur le bon répertoire interne.

Dans le fichier **/etc/lighttpd/lighttpd.conf**, assurez-vous que le module **mod\_alias** est décommenté (donc activé)

et activez les modules mod\_fastcgi et mod\_cgi :

• sudo lighty-enable-mod fastcgi cgi

Redémarrez le serveur :

. . .

• sudo service lighttpd restart

Allez à la page de phpPgAdmin : http://monsite.tld/phppgadmin

Cliquez sur **PostgreSQL** sur le côté gauche.

Dans la fenêtre de connexion, entrez le nom et le mot de passe de l'utilisateur créé plus haut pour gérer postgresql. Cela devrait vous connecter

| Voulez-vous que KeeFox enregistre ce mot de passe ? |                                                                                       |              |        |             |                   |            |                            |           |                 |         |  |  |
|-----------------------------------------------------|---------------------------------------------------------------------------------------|--------------|--------|-------------|-------------------|------------|----------------------------|-----------|-----------------|---------|--|--|
| phpPgAdmin                                          | PostgreSQL 9.1.12 lancé sur localhost:5432 Vous êtes connecté avec le profil « paul » |              |        |             |                   |            |                            |           |                 |         |  |  |
|                                                     | PhpPgAdmin : DestgreSQL?:                                                             |              |        |             |                   |            |                            |           |                 |         |  |  |
| Serveurs                                            | Bases de données?                                                                     |              |        |             |                   |            | දියු<br>Rôles <sup>?</sup> |           |                 |         |  |  |
| Schimar                                             | Base de données                                                                       | Propriétaire | Codage | Tri         | Type de caractère | Tablespace | Taille                     | A         | ctions          |         |  |  |
| t Slony                                             | postgres                                                                              | postgres     | UTF8   | fr_FR.UTF-8 | fr_FR.UTF-8       | pg_default | 5874 Ko                    | Supprimer | Droits Modifier | default |  |  |
|                                                     | Actions sur plusieurs lignes                                                          |              |        |             |                   |            |                            |           |                 |         |  |  |
| Sélectionner tout / Desélectionner tout> + Lancer   |                                                                                       |              |        |             |                   |            |                            |           |                 |         |  |  |
|                                                     | Créer une base de do                                                                  | nnées        |        |             |                   |            |                            |           |                 |         |  |  |
|                                                     |                                                                                       |              |        |             |                   |            |                            |           |                 |         |  |  |

Pour ajouter un rôle (utilisateur)

Cliquez sur rôles dans la zone du milieu en haut de la page

#### Cliquez sur Créer Rôle

Créer nom d'utilisateur / mot de passe et donner toutes les autorisations autres que **privilèges Inherits**.

Ignorer les autres options dans les cases à cocher

### Cliquez sur Créer

×

### From:

https://nfrappe.fr/doc-0/ - Documentation du Dr Nicolas Frappé

Permanent link: https://nfrappe.fr/doc-0/doku.php?id=logiciel:internet:openclinica:ocfnf

Last update: 2022/08/13 21:57